## Audience Response (Clickers)

- Each classroom is equipped with Turning Point (software to create/use interactive slides) and a receiver.
- Each student has a audience response card (clicker)
- Each semester students are required to register their clickers.

#### **Classroom Receiver Channels**

| B110 – Channel 44 | B170 – Channel 46 |
|-------------------|-------------------|
| B202 – Channel 41 | B210 – Channel 43 |
| B340 – Channel 47 | B350 – Channel 49 |

### Operating in the classroom

- When a student comes in to the room, they should log on to the receiver.
  - 1. Press and release the "GO" button
  - 2. While the light is flashing red and green, enter the 2 digit channel code listed above for the corresponding room you are in.
  - 3. After the second digit is entered, press and release the "GO" button. The light should now show green and then go out.
  - 4. If you press and release the "1/A" button, the light should flash yellow to confirm communication with the receiver.
- The student MUST log on to the receiver in each room they attend class in and it must be done each time they come to class.

## **Student Responsibility**

- If your instructor plans on using clickers in the class, you will see a Turning Technologies block in Moodle.
- Follow the on screen instructions to register your clicker.
- If you fail to register your clicker by the deadline, it is YOUR responsibility to provide the instructor with proof that you attended class, participated in a quiz, etc. Rosters have to be loaded individually in the classrooms, therefore the need for a deadline and compliance with said deadline.
- If you add a class, you need to re-register your clicker for that class.

#### **Instructor Information**

- Each semester, Marcia Wells registers the PHRD courses in Turning Technologies for the School of Pharmacy.
- Students must register their clickers by the deadline provided each semester.
- Classroom rosters are loaded in the classrooms by Marcia Wells. If a student fails to register their clicker by the deadline, when the roster is loaded the student information does not show. As indicated above in the student section, they are informed it is their responsibility to provide proof of attendance in this event.

- P1 students will receive their clickers from Warhawk ID Services the Monday AFTER the drop/add date. They have pick their click up on campus. Therefore, with incoming P1 students, the clickers will not be available for use until the second week of class. Again, rosters will be loaded by Marcia Wells once they register them.
- As an instructor, you DO NOT have to complete any forms or turn in any information regarding your class to Warhawk ID Services. This is taken care of for you.

# **Missing Information**

- If a student's information is not showing up, they probably did not log in to the receiver. If they sit in the back or to the far sides of the classroom, they may need to log in closer to the front.
- If you are seeing a clicker id and no student name, then the student has not registered their clicker for your class OR they did not register by the deadline and the new roster has not been loaded.